## DIAGRAMMES DE BODE AVEC LA CALCULATRICE TI 89

Pour le diagramme de Bode du gain ou de la phase, on trace les courbe paramétrées :

- En abscisse : t : fréquence réduite  $x(t) = \log(t)$ - En ordonnée :  $y(t) = 20 \log(|\underline{H}|)$  $y(t) = \arg(H)$ ou **Choisir MODE Graph PARAMETRIQUE** •  $1^{er}$  exemple : passe-bas du premier ordre :  $\underline{H} = \frac{1}{1 + it}$ t : fréquence réduite ■ Gain en dB : Dans l'écran de la calculatrice, taper :  $20 \log(abs(\frac{1}{1+it}))$  STOre g(t) Touche **Y**= *Entrer* : xt1(t) = log(t)yt1(t) = g(t)WINDOW *Entrer* :  $t \min = 0, 1$ t max = 10tstep = 0,1 (pas des calculs) yscl = 5 (scale : graduation sur l'axe O y) xscl = 1 (scale : graduation sur l'axe Ox) Après un certain temps, ... la courbe s'affiche. F2 Zoom Auto On ne voit pas l'axe horizontal Ox. WINDOW *Entrer* : y max = 1F2 ZoomCadr Lecture des coordonnées des points de la courbe : F3 Trace Avec les touches  $\rightarrow$  et  $\leftarrow$ , on peut lire les différentes valeurs de t, x et y. On remarque que les points de mesure sont assez espacés à gauche et de plus en plus rapprochés à droite.

C'est à cause de l'échelle logarithmique ; les différentes valeurs de t sont :  $t_{min}, t_{min} + t_{step}, t_{min} + 2t_{step}, t_{min} + 3t_{step} \dots, t_{min} + nt_{step} \dots, t_{max}$ 

Si on veut des points de mesure plus resserrés pour la partie gauche de la courbe, il faut diminuer le pas tstep.

WINDOWEntrer :tstep = 0,01(pas des calculs)F2ZoomCadr

La courbe est belle mais ... c'est bien long ! Touche ON pour arrêter les calculs.

Il ne faut pas faire plus de 100 itérations, sinon les calculs sont trop longs !  $tstep \ge \frac{tmax - tmin}{100}$ 

WINDOWEntrer :tstep = 0,1(pas des calculs)F2ZoomCadr

Asymptote HF : Dans l'écran de la calculatrice, taper :  $20 \log(abs(\frac{1}{it}))$  STOre as(t)

Touche Y = Entrer : xt2(t) = log(t) yt2(t) = as(t) F2 ZoomAuto

Amélioration : on ne veut tracer l'asymptote HF que pour t > 1. On utilise la touche | « sachant que » :

Dans l'écran de la calculatrice, taper :  $20 \log(abs(\frac{1}{it})) | t > 1$  STOre as(t)Tauxha Na E2 ZacarCala

*Touche* **Y=** F2 ZoomCadr

■ Phase :

Dans l'écran de la calculatrice, taper :  $\arg(\frac{1}{1+it})$ ) STOre phi(t)

ToucheY =Entrer : yt1(t) = phi(t)Effacer yt2(t)F2Zoom AutoAprès un certain temps, ... la courbe s'affiche.

On ne voit pas l'axe horizontal Ox.

WINDOW *Entrer* :  $y \max = 0,1$ F2 ZoomCadr Lecture des coordonnées des points de la courbe : F3 Trace Avec les touches  $\rightarrow$  et  $\leftarrow$ , on peut lire les différentes valeurs de t, x et y. Asymptote HF : Dans l'écran de la calculatrice, taper :  $\arg(\frac{1}{2})$  STOre  $\operatorname{as}(t)$ Touche **Y**= *Entrer* : xt2(t) = log(t)yt2(t) = as(t)F2 ZoomCadr On ne voit pas l'asymptote HF. Entrer:  $y \min = -1,7$ WINDOW F2 ZoomCadr *Amélioration* : on ne veut tracer l'asymptote HF que pour t > 1. On utilise la touche | « sachant que » : Dans l'écran de la calculatrice, taper :  $\arg(\frac{1}{it})$ ) |t>1 STOre as(t) Touche **Y=** F2 ZoomCadr •  $2^{ime}$  exemple : passe-bas du second ordre :  $\underline{H} = \frac{1}{1+2sit+(it)^2}$  t : fréquence réduite s : facteur d'amortissement ■ Gain en dB : Dans l'écran de la calculatrice, taper :  $20 \log(abs(\frac{1}{1+2sit+(it)^2}))$  STOre g(t) 1 STOre s Touche Y=*Entrer* : xt1(t) = log(t)yt1(t) = g(t)*Entrer*:  $t \min = 0, 1$   $t \max = 10$ tstep = 0,1 (pas des calculs) WINDOW xscl = 1 (scale : graduation sur l'axe Ox) yscl = 5 (scale : graduation sur l'axe O y) Après un certain temps, ... la courbe s'affiche. F2 ZoomAuto On ne voit pas l'axe horizontal Ox. WINDOW *Entrer* : y max = 2F2 ZoomCadr Lecture des coordonnées des points de la courbe : F3 Trace Avec les touches  $\rightarrow$  et  $\leftarrow$ , on peut lire les différentes valeurs de t, x et y. Asymptote HF : Dans l'écran de la calculatrice, taper :  $20 \log(abs(\frac{1}{(it)^2}))$  STOre as(t)*Entrer* : xt2(t) = log(t)yt2(t) = as(t) F2 ZoomCadr Touche **Y**= Tracé simultané de plusieurs courbes : On veut tracer les courbes de gains pour différentes valeurs de s Dans l'écran de la calculatrice, taper :  $20 \log(abs(\frac{1}{1+2sit+(it)^2})) | s = 0,1 \text{ STOre } g1(t) | est l'opérateur « sachant que »$  $20 \log(abs(\frac{1}{1+2sit+(it)^2})) | s = 1$  STORE g2(t)  $20 \log(abs(\frac{1}{1+2sit+(it)^2})) | s = 10$  STOre g3(t) Touche :  $\mathbf{Y} = Entrer : yt1(t) = g1(t)$ xt2(t) = log(t) yt2(t) = g2(t)xt3(t) = log(t) yt3(t) = g3(t)F2 ZoomAuto

C'est un peu long ! On pourrait diminuer tstep.

| Asymptote HF : Dans l'écran de la calculatrice, taper : $20 \log(abs(\frac{1}{(it)^2}))$ STOre as(t)          |
|----------------------------------------------------------------------------------------------------|
| Touche : <b>Y</b> = Entrer : $xt4(t) = log(t)$ $yt4(t) = as(t)$ F2 ZoomCadr                                   |
| Phase:                                                                                                    |
| Dans l'écran de la calculatrice, taper : $\arg(\frac{1}{1+2sit+(it)^2})$ STOre phi(t)                         |
| Touche <b>Y</b> = Entrer : $xt1(t) = log(t)$ $yt1(t) = phi(t)$                                                |
| F2 Zoom Auto Après un certain temps, la courbe s'affiche.                                                     |
| On ne voit pas l'axe horizontal $Ox$ .                                                                        |
| WINDOWEntrer : $y max = 0,1$ F2ZoomCadr                                                                       |
| Lecture des coordonnées des points de la courbe : F3 Trace                                                    |
| Avec les touches $\rightarrow$ et $\leftarrow$ , on peut lire les différentes valeurs de t, x et y.           |
| Asymptote HF : Dans l'écran de la calculatrice, taper : $\arg(\frac{1}{(it)^2})$ STOre $\operatorname{as}(t)$ |
| Touche <b>Y</b> = Entrer : $xt2(t) = log(t)$ $yt2(t) = as(t)$ F2 ZoomCadr                                     |
| On ne voit pas l'asymptote HF .                                                                               |
| WINDOW Entrer: $y \min = -3,5$ F2 ZoomCadr                                                                    |
| On ne voit toujours pas l'asymptote HF !                                                                      |
| WINDOW $Entrer$ : $y max = 3,5$ F2ZoomCadr                                                                    |
| La calculatrice trace l'asymptote $yt2(t) = \pi$ et non pas $yt2(t) = -\pi$ comme souhaité. On la décale      |

donc de  $2\pi$  vers le bas ; dans l'écran de la calculatrice, taper :

 $\arg(\frac{1}{(it)^2})$  -  $2\pi$  STOre as(t) Touche Y= F2 ZoomCadr

*Tracé simultané de plusieurs courbes : On veut tracer les courbes de phases pour différentes valeurs de s. Dans l'écran de la calculatrice, taper :* 

$$\arg\left(\frac{1}{1+2sit+(it)^{2}}\right) \mid s = 0,1 \quad \text{STOre phi1(t)} \quad | \text{ est l'opérateur & sachant que } \\ \arg\left(\frac{1}{1+2sit+(it)^{2}}\right) \mid s = 1 \quad \text{STOre phi2(t)} \\ \arg\left(\frac{1}{1+2sit+(it)^{2}}\right) \mid s = 10 \quad \text{STOre phi3(t)} \\ \text{Touche } \mathbf{Y} = \text{Entrer : yt1(t) = phi1(t)} \quad xt2(t) = \log(t) \quad yt2(t) = phi2(t) \\ xt3(t) = \log(t) \quad yt3(t) = phi3(t) \quad F2 \quad \text{ZoomAuto} \\ \end{cases}$$

C'est un peu long ! On pourrait diminuer tstep.